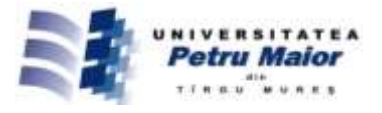

## THE COORDINATE TRANSFORMATIONS METHOD COMBINED WITH AUTOLISP TO THE ARCHIMEDEAN SPIRAL REPRESENTATION IN AUTOCAD

Sorin Cristian ALBU

"Petru Maior" University of Tîrgu Mureş Nicolae Iorga Street, no. 1, 540088 Tîrgu Mureş, Romania sorin.albu@ing.upm.ro

#### Abstract

The purpose of this paper is to make the geometric model to the Archimedean spiral, curve often used in practice. Although it is a widely used, in AutoCAD there is no command with which to represent the Archimedean spiral. The method used for determining the mathematical relationships that define the spiral is the coordinate transformation, and for the calculation of the points which define it, is use AutoLISP, representation being made in AutoCAD. The result of this work is to develop an AutoLISP program which can represent the Archimedean spiral, presented a method that can be applied to the representation of any curves used in the technique.

Key words: Archimedean spiral, coordinate transformation, worm type ZA, coordinate system, spiral step.

#### 1. Introduction

The behind of the teeth mills it processed after Archimedean spiral [1]. The intersection between a worm type ZA and a plane perpendicular to the symmetry axis of the worm is an Archimedean spiral [2], [12], [13]. Some cam profile is executed after the Archimedean spiral, spiral arcs are wrapped most of the times after the spiral Archimedean. Thus, being a common curve using in practice is warranted numeric and geometric modeling of Archimedean spiral.

The Archimedean spiral is a plane curve named after Greek mathematician Archimedes defined as the locus of points that correspond to the positions of a point in time which deviates from a fixed point (origin) with constant speed along a line which rotates around the origin with constant angular velocity [16]. The straight line can rotate in two ways, counterclockwise and obtain left spiral and in a clockwise direction when we get straight spiral. The two spirals are mirrored.

To determine the parametric equations of the spiral will use the method of coordinate transformations [3], [4], [7]-[15], and to represent it in AutoCAD [5] will design a program in AutoLISP [6]. The working method used can be applied to the representation of any curves from plane or in space such as evolving, cycloid, cylinder propeller, cone propeller and others curves.

# 2. Determination of the parametric equations of the spiral using coordinate transformations

In the first phase it represents straight line  $(d_2)$  in its original position and a point P in origin. Attaches the point, around which rotate line  $(d_2)$  clockwise, orthogonal coordinate system S<sub>1</sub> whose axes are X<sub>1</sub>Y<sub>1</sub>O<sub>1</sub>, and the point P who walking on right  $(d_2)$ coordinate system S<sub>2</sub> with axes X<sub>2</sub>Y<sub>2</sub>O<sub>2</sub> like in fig.1.

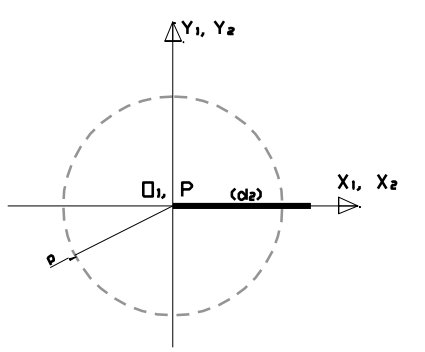

Fig. 1: Representation of the line (d<sub>2</sub>) and of the point P in initial position

On the straight line will move with constant velocity point P so that of the rotation of the line with an angle equal to  $360^{\circ}$  point P move a distance equal to the spiral step p.

It represents the straight line (d2) rotated by an angle  $\varphi$  and coordinate systems attached to the point around which it rotates right, namely the point moving with constant speed on the straight, as shown in fig. 2.

© 2015 Published by "Petru Maior" University Press. This is an open access article under the CC BY-NC-ND license (http://creativecommons.org/licenses/by-nc-nd/4.0/).

The coordinates of the point P into the  $S_1$  system are seeking. Coordinate transformation in symbolic matrix form is as follows:

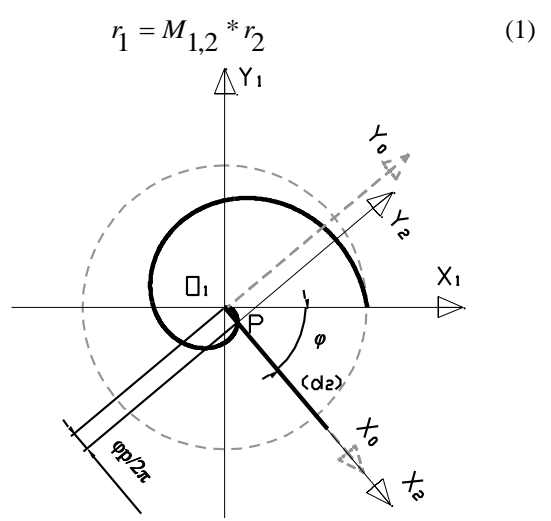

Fig. 2: Representation of the straight line (d<sub>2</sub>) and of the point P in displaced position

 $r_1$  - single-column matrix of the homogeneous coordinates of the point P in system  $S_1$ ;

 $r_2$  - single-column matrix of the homogeneous coordinates of the point P in system  $S_2$ ;

 $M_{1,2}\,$  – transformation matrix from the system  $S_2$  to the system  $S_1;$ 

Coordinate transformation write in extended form will be:

$$\begin{bmatrix} x_1 \\ y_1 \\ 1 \end{bmatrix} = \begin{bmatrix} \cos x_1 x_2 & \cos x_1 y_2 & x_{12} \\ \cos y_1 x_2 & \cos y_1 y_2 & y_{12} \\ 0 & 0 & 1 \end{bmatrix} \begin{bmatrix} x_2 \\ y_2 \\ 1 \end{bmatrix}$$
(2)

It knows the position of the point P in system  $S_1$  and the position of system  $S_2$  in system  $S_1$ .

$$\begin{bmatrix} x_1 \\ y_1 \\ 1 \end{bmatrix} = \begin{bmatrix} \cos\varphi & \sin\varphi & \varphi \frac{p}{2\pi} \cos\varphi \\ -\sin\varphi & \cos\varphi & -\varphi \frac{p}{2\pi} \sin\varphi \\ 0 & 0 & 1 \end{bmatrix} \begin{bmatrix} 0 \\ 0 \\ 1 \end{bmatrix}$$
(3)

Making calculations, obtain the parametric equations of trajectory of the point P in system  $S_1$ , respectively Archimedean spiral equations, relation (4).

$$\begin{cases} x_1(\varphi) = \varphi * \frac{p}{2\pi} * \cos\varphi \\ y_1(\varphi) = -\varphi * \frac{p}{2\pi} * \sin\varphi \end{cases}$$
(4)

Where:  $\varphi$ - parameter of the spiral; p – spiral step.

# **3.** Program designed to represent the spiral of Archimedes and his running in AutoCAD

To represent the spiral in AutoCAD has been written a program in AutoLISP. Logical scheme is presented in fig. 3.

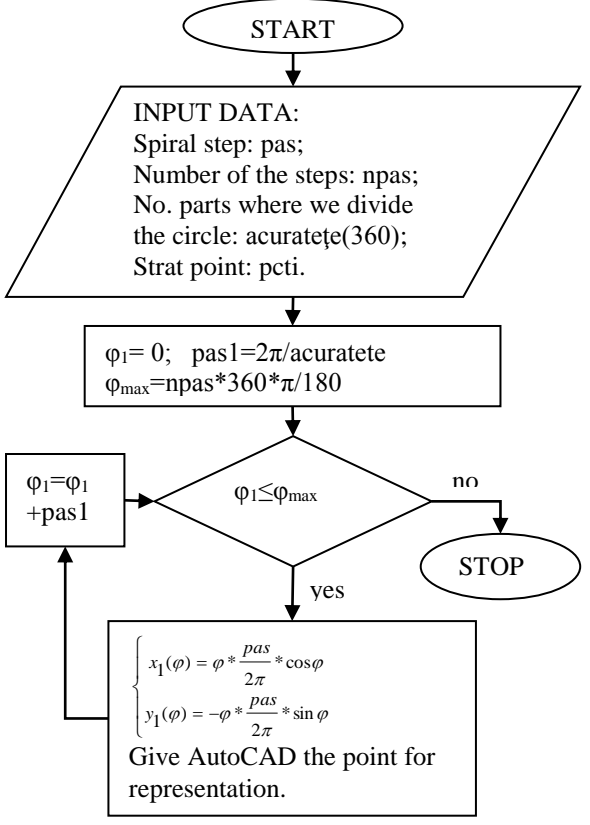

Fig. 3: Logical scheme of designed program

And the designed program is presented in the following:

; representation of the left Archimedean spiral when we know the spiral step

(defun c:sparh () (setvar "cmdecho" 0)

(setvar "blipmode" 0)

(setq pas (getreal "\nEnter spiral step(40): "))

(setq npas (getreal "En\ter the number of the step:"))

(setq acuratete (getreal "Ent\er No. parts where we divide the circle(360):"))

(setq pcti (getpoint "Enter\ the strat point(centrul cercului): "))

(command "color" 5)

(command "circle" pcti pas)

(command "color" 7)

(command "line" (list (- (car pcti) pas 20) (cadr pcti) (caddr pcti))

(list (+ (car pcti) pas 20) (cadr pcti) (caddr pcti)) "" )

(command "line" (list (car pcti) (- (cadr pcti) pas 20) (caddr pcti))

```
(list (car pcti) (+ (cadr
pcti) pas 20) (caddr pcti)) "")
        (command "color" 5)
        (command "ucs" "m" pcti)
        (setq fim (* npas 360 (/ pi 180)))
        (setq pas1 (/ (* 2 pi) acuratete))
        (setq fi1 0)
                           ; contorul pentru fi
        (command "pline")
        (while (<= fi1 fim)
            (setq x1 (* fi1 (/ pas (* pi 2)) (cos fi1)))
            (setq y1 (* -1 fi1 (/ pas (* pi 2)) (sin fi1)))
            (command (list x1 y1))
            (setq fi1 (+ fi1 pas1))
        )
        (command ""))
```

The spiral is represented in AutoCAD with the help of the command named *pline* [5] which creates a 2D polyline. AutoLISP provides points belonging to the curve based on the mathematical relationship (4) obtained by the method of coordinate transformations. For representation in AutoCAD to spiral proceed as follows:

a. On the menu Manage select the option Visual LISP Editor fig. 4.

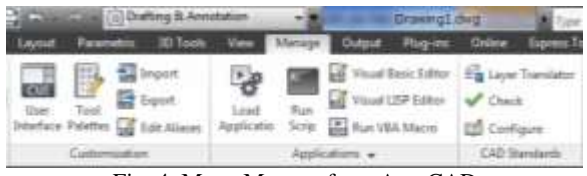

Fig. 4: Menu Manage from AutoCAD

b. In opened window enter the presented program, fig.5.

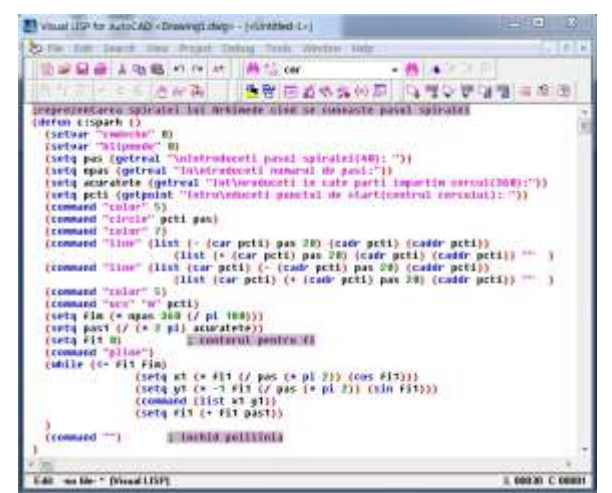

Fig. 5: Window Visual Lisp

c. The program written in AutoCAD-site editor is saved fig.6.

d. On the menu Manage select the option Load Application fig.4.

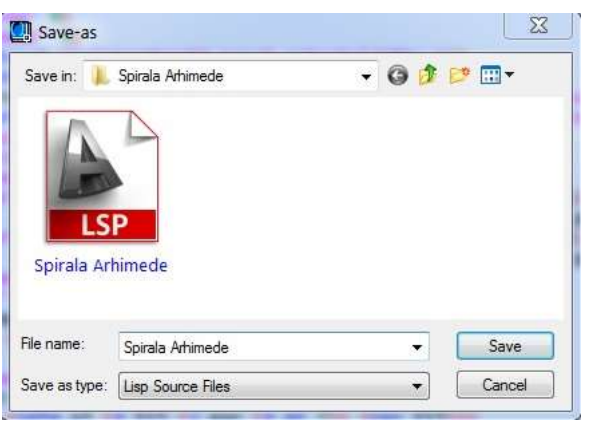

Fig. 6: Window open to the file saving

e. In the dialog box appeared, fig.7, load the program saved in step c selecting the saved file, followed by pressing the Load button. If your program is correct, in the bottom of the dialog box displays the message: "Spirala Arhimede.LSP successfully loaded".

| LSP                                                                                |                                              |               |   |
|------------------------------------------------------------------------------------|----------------------------------------------|---------------|---|
| sporate Arhemedie<br>eners Sporate<br>en ditype <u>AutoCi</u><br>unded Application | Atlanodo •<br>D Repe ("dek." dek." dek." - • | Last          |   |
| File                                                                               | Path                                         | -             |   |
| anatival                                                                           | C Memory appletricement subst.               | - Lintept     |   |
| acad20131.SP                                                                       | Charogram Newlay modesking docard 20         | Startup Suite |   |
| atad2013doc                                                                        | C to option New Autoback Instituted 201      | a Da          |   |
| acapp an                                                                           | C IProgram Files/Autoclesk/AutoCAD           | 100           |   |
| ACRES ON                                                                           | C Program Files/Autockesk/AutoCAD            | • <u> </u>    | 1 |
| *                                                                                  |                                              | Committe      |   |
|                                                                                    |                                              |               |   |

Fig. 7: Loading the saved program

f. To launch the program, from the command prompt command of AutoCAD write the program name, *sparh* in this case. Press the ENTER key, then enter the requisite data. To the final will be represented the Archimedean spiral corresponding data entered.

Using the method of coordinate transformation parametric equations of the curves can be determined, after which using a lightweight program to master as it is AutoLISP can be represented any curve.

# 4. Archimedean spiral representation corresponding to a 40 mm step

In the following is represented the spiral with a pitch of 40 mm. Enter the data into the program designed according to table 1.

| Table 1. Input data                        |     |  |
|--------------------------------------------|-----|--|
| Characteristics of Archimedean spiral      |     |  |
| Spiral step [mm]                           | 40  |  |
| Number of the steps [Natural number]       | 2   |  |
| No. parts where we divide the circle (360) | 360 |  |
| [Natural number]                           |     |  |

As a result of running the programme designed obtain the coordinates of points belonging to spiral from fig. 8:

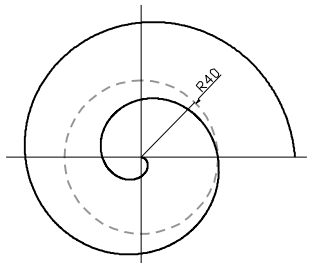

Fig. 8: Archimedean spiral from left sense (reduced scale)

### 5. Conclusions

Using the method of coordinate transformation can be obtained parametric equations of the curve you want to represent, and using AutoLISP is obtained the points belonging to the curve. These points are provided to AutoCAD, where using a simple command as *pline*, it is represented the desired curve.

Using the method of coordinate transformations combined with AutoLISP obtain an efficient method of representing scatter any curve that conforms to some rules.

The result of this work is a program which can represent through points, Archimedean spiral when know her step.

#### References

- [1] Hollanda, D., Máté, M. (2004), *Chipping and tools*, "Petru Maior" University Press Tîrgu-Mureş.
- [2] Bolos V., Boloş C., Machine parts, "Petru Maior" University Press Tîrgu-Mureş, ISBN 978-606-581-022-8.
- [3] Pozdîrcă Al. (2010), Calculation and representation of curves and surfaces, Collection CAD&CAM, Module 05, "Petru Maior" University Press Tîrgu-Mureş, ISBN 978-973-7794-91-8.
- [4] Pozdîrca, Al., Oltean A., Albu S. (2012), New worm technologies manufacturing on the NC lathe, in Power Transmissions, Proceedings of the 4th International Conference, Sinaia, Romania, June 20-23, Springer, ISBN 978-94-007-6557-3, pp. 563-570.
- [5] Pozdîrca, Al. (2000), AutoCAD Spatial Modeling, Petru Maior University of Tîrgu-Mureş.

- [6] Pozdîrca, Al. (2001), AutoCAD Programming in AutoLISP, Petru Maior University of Tîrgu-Mureş.
- [7] Albu, S., Bolos, V., Considerations Regarding a New Manufacturing Technology of Cylindrical Worms Using NC Lathes, Acta Tehnica Napocensis, Series: Applied Mathematics and Mechanics, 56, Issue II, ISSN 1221-5872, pp. 351-354.
- [8] Albu, S. (2012), Geometric and numerical modeling of helical surfaces, Acta Technica Napocensis, Series: Applied Mathematics and Mechanics 55, Issue II, ISSN 1221-5872, pp. 329-334.
- [9] Albu, S., Roughing helical flanks of the worms with frontal-cylindrical milling tools on NC lathes, The 7th International Conference Interdisciplinarity in Engineering INTER-ENG 2013, 10-11 October 2013, Petru Maior University of Tîrgu-Mureş, Romania, Procedia Technology, Volume 12, 2014, ISSN 2212-0173, pp. 448–454.
- [10] Albu, S., Bolos, V., Determining the optimal position of the frontal-cylindrical milling tool in finishing in the new technology for processing worms, The 7th International Conference Interdisciplinarity in Engineering, Inter-Eng 2013, 10-11 October 2013, Petru Maior University of Tîrgu-Mureş, Romania, Procedia Technology, Volume 12, 2014, ISSN: 2212-0173, pp. 455–461.
- [11] Albu, S., Bolos, V. (2015), Aspects of the roughing process by milling with the milling heads with removable plates on NC lathe of the worms, The 8th International Conference Interdisciplinarity in Engineering, Inter-Eng 2014, 9-10 October 2014, Tîrgu-Mureş, Romania, Procedia Technology, volume 19, ISSN: 2212-0173, pp. 128-134.
- [12] Dudas, I. (London 2000), The Theory and Practice of Worm Gear Drives, Penton Press, ISBN 1-8571-8027-5.
- [13] Litvin, F.L., Fuentes, A. (2004), Gear Geometry and Applied Theory, Second edition, Cambridge University Press, ISBN 13 978-0-511-23000-4.
- [14] Dudás, I., Bodzás, S., Measuring technique and mathematical analysis of conical worms, Advanced Manufacturing Technology, Published online: 11 September 2012, Springer-Verlag London Limited 2012, (2013) 66:2075– 2085, DOI 10.1007/s00170-012-4483-7.
- [15] Bodzas, S., Banyai, K., Dudas, I., Worm Gear Drives Measuring, Annals of MTeM for 2009 & Proceedings of the 9th International MTeM Conference, ISBN 973-7937-07-04, pp. 17-20.
- [16] https://ro.wikipedia.org/wiki/Spirala\_lui\_Arhim ede.